## Инструкция оплаты ООО «Промсантехремонт» через мобильное приложение Сбербанк Онлайн

Шаг 1. Необходимо <u>скачать бесплатно мобильное приложение</u> и пройти регистрацию согласно инструкции<sup>1</sup>:

## Шаг 2. Оплата услуг <u>ООО «Промсантехремонт»</u>

| 1) Для входа в<br>мобильное                                                                                                    | 2) Выберите карту, с<br>которой хотите | <ol> <li>В разделе операции<br/>выберите</li> </ol> | 4) Наверху, в строке<br>Поиска введите ИНН или |
|----------------------------------------------------------------------------------------------------|----------------------------------------|-----------------------------------------------------|------------------------------------------------|
| приложение введите                                                                                                    | совершить платеж.                      | Платеж или перевод.                                 | название организации                           |
| свой пятизначный код.                                                                                                    |                                        |                                                     |                                                |
| Сбербанк Демо<br>Онлайн                                                                                                    | @ 🜔 F                                  | ни MegaFon 중 9:12 <b>1</b> 94 % 🗩<br>이 Мои карты 🕞  | 🛞 Платежи и переводы                           |
| Введите код                                                                                                    | КАРТЫ                                  | MasterCard                                          | Q. Например, Ростелеком                        |
| • • • • •                                                                                                    | ● MasterCard Gold 1 034,44 ₽           | Gold Ø<br>5484 42** **** 6056                       | ПЕРЕВОДЫ                                       |
|                                                                                                    | € MasterCard Mass 3 806 ₽<br>4498      | 1 034,44 🖻 👄                                        | Между своими счетами                           |
|                                                                                                    | ВКЛАДЫ И СЧЕТА — Н ОТКРЫТЬ             | Операции О карте Выписка                            | Клиенту Сбербанка                              |
| $\begin{pmatrix} 4 \\ aHI \end{pmatrix} \begin{pmatrix} 5 \\ JKL \end{pmatrix} \begin{pmatrix} 6 \\ MNO \end{pmatrix}$                                                                                                    | Универсальный 5 лет 183,87 🖗           | - Пополнить карту                                   |                                                |
|                                                                                                    | До 15 Апр. 2019 Ставка: 0.01%          | Платеж или перевод >                                |                                                |
|                                                                                                    |                                        |                                                     | платежи                                        |
|                                                                                                    | цели 🔨                                 | Показать реквизиты                                  | П Мобильная связь                              |
| $\bigcirc$ $\otimes$                                                                                                    | + Создать цель                         | Переименовать карту                                 |                                                |
|                                                                                                    |                                        | 🕀 Заблокировать карту 🔉                             | ЖКХ и домашний телефон                         |
| Санарана и странически странически<br>Странически странически странически странически странически странически странически странически странически странически странически странически странически странически странически странически странически странически странически стран | Главная Платежи История На карте Курсы |                                                     | Интернет и ТВ                                  |

5) Проверьте реквизиты, при необходимости скорректируйте сумму платежа (введите период оплаты и т.д.). Нажмите Продолжить.

6) Затем повторно проверьте реквизиты, сумму платежа и нажмите Подтвердить.

7) Ваш платеж проведен успешно. Вы можете распечатать чек, сохранить шаблон или подключить оплату данного поставщика с помощью сервиса «Автоплатеж ЖКХ».

<sup>&</sup>lt;sup>1</sup> Обратите внимание: для регистрации в мобильном приложении Сбербанк Онлайн необходима карта Сбербанка и подключенный сервис Мобильный банк, подробнее вы можете узнать <u>на сайте</u>.